## How to Get to Schoology on Different Devices

Google Account Credentials (which are used to log into Schoology)

Username/Gmail: ID@student.upperdarbysd.org

Password: their password given by the district (letters are in caps)

There are different directions for logging in depending on the type of device you are using:

## To log into Schoology on a UDSD Chromebook,

- First log into the Chromebook by entering just the Student ID # and student's password
  Note: all letters in the passwords need to be capitalized
- Go to udsd.schoology.org <u>or</u> go to our website (<u>upperdarbysd.org/</u>), then click on Students > Schoology for Students
- You might see the Google Sign in screen. If so, select the UD student Google account.

## To log into Schoology on a computer or own personal Chromebook,

- Go to our website (<u>upperdarbysd.org/</u>), then click on Students then on Schoology for Students <u>or</u> go directly to our Schoology link: <u>udsd.schoology.com</u>.
- 2. You will see the Google log in screen. Log into your UD Google account:
  - a. Username: ID#@student.upperdarbysd.org
  - b. Password: Use your Google password (same one you use to log into a Chromebook)
    - \* Grades K-2: Passwords are their birthday in this format: mmddyyyy

\* Grades 3-12: Passwords are randomly generated and any letters should be capitalized.

## If you are using a mobile device, there are two ways to use Schoology:

- 1. Use the web browser on the device. Use the directions above same as logging in on a computer. This is your best way to log in. You will be able to do pretty much the same thing you can do on a computer.
- Using the Schoology app: <u>use these directions</u>. The Schoology App is lacking in features and functionality. We suggest that on a mobile device that students use their browser (Chrome, Safari) instead of the app!